## Manual de procedimentos e requisitos para protocolo de documentos eletrônicos.

Eleição Triênio 2021.

| 1 | Solicitação de Acesso ao Repositório de Arguivos do CFN |
|---|---------------------------------------------------------|
| 2 | Acesso ao Repositório de Arquivos do CFN                |

## Solicitação de Acesso ao Repositório de Arquivos do CFN:

1- Por meio de um navegador de internet, acesse o Portal da Transparência do CFN: <u>http://transparencia.cfn.org.br/</u>:

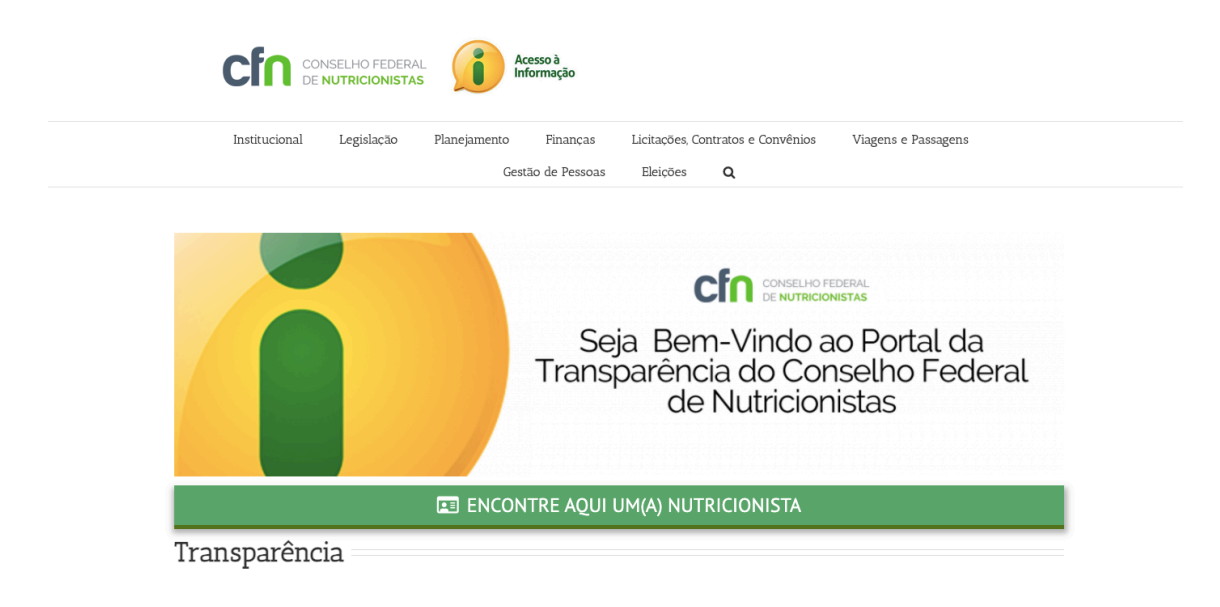

- 1.1- No menu principal do Portal, clique em "Eleição";
- 1.2- A página Eleição Triênio 2021/2024 será aberta no navegador:

| Institucional Legislação Plan                                                                                                    | ejamento Finanças<br>Gestão de Pessoas Inforn                    | Licitações, Contratos e Convé<br>mação ao Cidadão <b>Q</b>         | nios Viagens e Passag                                          | gens                        |
|----------------------------------------------------------------------------------------------------|------------------------------------------------------------------|--------------------------------------------------------------------|----------------------------------------------------------------|-----------------------------|
|                                                                                                    | Gestão de Pessoas Infor                                          | mação ao Cidadão 🛛 <b>Q</b>                                        |                                                                |                             |
|                                                                                                    |                                                                  |                                                                    |                                                                |                             |
| icão Triênio 2021/20                                                                                                    | 124                                                              |                                                                    |                                                                |                             |
|                                                                                                    | /24                                                              |                                                                    |                                                                |                             |
| VORMAS:                                                                                                    | de 2008 aprova o regulamento o                                   | eleitoral do conselho federal de                                   | nutricionistas                                                 |                             |
| <ul> <li>Resolução CFN nº 654, de 15 de dezembro</li> <li>Resolução CFN nº 654, de 11 de maio de 2<br/>plaisão o posso dos pouso Consolhairos de</li> </ul>                                                                                                    | 020 – Permite o uso de sistema v                                 | virtual ou de videoconferência, e                                  | kcepcionalmente, nas sessões                                   | do Plenário para            |
| <ul> <li>Resolução CFN nº 682, de 9 de fevereiro de</li> </ul>                                                                                                    | 2021 – Normatiza o regulament                                    | ito eleitoral do Conselho Federal                                  | de Nutricionistas (CFN), aprov                                 | ado pela Resolução          |
| <ul> <li>CFN nº 438, de 19 de dezembro de 2008, q</li> <li>Resolução CFN nº 683, de 11 de fevereiro de 2008, de 11 de fevereiro de 2008, de 11 de fevereiro de 2008, de 2008, d</li></ul> | uanto à composição de vagas de<br>le 2021 – Regulamenta os meios | 9 Conselheiros Federais Efetivos<br>s de protocolo de documentos e | e Suplentes no Plenário do CF<br>requerimentos para as eleiçõe | N.<br>s do Conselho Federal |
| de Nutricionistas (CFN), e dá outras provid                                                                                                    | encias.                                                          |                                                                    |                                                                |                             |
| dital de Convocação para as Eleições do CFN –                                                                                                    | Gestão 2021/2024                                                 |                                                                    |                                                                |                             |
|                                                                                                    | do CEN                                                           |                                                                    |                                                                |                             |
| Anexos do Edital de Convocação para as Eleições                                                                                                    | colo de documentos eletrônicos                                   |                                                                    |                                                                |                             |

- 1.3- Clique no link "Solicitação de Acesso ao Repositório de Arquivos do CFN";
- 1.4- O navegador de internet será redirecionado para a página do formulário "Solicitação de Acesso ao Repositório de Arquivos do CFN";

| NSELHO FEDERAL<br>NUTRICIONISTAS                                                                                                    |  |  |  |  |
|----------------------------------------------------------------------------------------------------|--|--|--|--|
| Solicitação de Acesso ao Repositório de Arquivos do CFN                                                                                                    |  |  |  |  |
| Em atenção a eleição do Conselho Federal de Nutricionistas, Triênio 2021/2024, esse formulário tem o objetivo de credenciar as chapas ao protocolo de documentos por meio de repositório de arquivos eletrônico.                                                                                                    |  |  |  |  |
| Para o recebimento das credenciais de acesso para utilização do repositório de arquivos, os representantes das chapas devem informar:                                                                                                    |  |  |  |  |
| 1. Nome Completo;<br>2. E-mail válido; e<br>3. Teléfone de contato (preferencialmente celular).                                                                                                    |  |  |  |  |
| São deveres dos usuários do repositório de arquivos:                                                                                                    |  |  |  |  |
| <ol> <li>Impedir o uso indevido do repositório de arquivos, mantendo o sigilo dos dados de acesso fornecidos e armazená-los com segurança para impedir o uso por terceiros;</li> <li>O repositório de arquivos deve ser utilizado única e exclusivamente para anexar os documentos exigidos pela RESOLUÇÃO CFN Nº 438, DE 19 DE DEZEMBRO DE 2008;</li> </ol>                                                                                                    |  |  |  |  |
| O CFN e as chapas, em comum acordo, se submetem ao cumprimento dos deveres e obrigações referentes à proteção de dados pessoais e se obrigam a trata-los de acordo<br>com a legislação vigente aplicável, incluindo, mas não se limitando à Lei nº 12.965, de 23 de abril de 2014 e Decreto nº 8.771, de 11 de maio de 2016 ("Marco Civil da<br>Internet") e a Lei nº 13.709, de 14 de agosto de 2018 ("Lei Geral de Proteção de Dados" ou "LGPD"), no que couber e conforme aplicável. |  |  |  |  |
| O repositório para cada chapa possuirá 1 gigabyte (GB) de espaço e estará acessível para inserção de arquivos, somente, durante o período previsto no Edital de Convocação.                                                                                                    |  |  |  |  |
| O envio de arquivos é limitado em 750 Mb por arquivo.                                                                                                    |  |  |  |  |
| Em caso de dúvidas, entre em contato com o CFN por meio do e-mail: eleicoes@cfn.org.br.                                                                                                    |  |  |  |  |
| Existe(m) 3 questão(ões) neste questionário.                                                                                                    |  |  |  |  |
|                                                                                                    |  |  |  |  |

Dados para solicitação de acesso ao repositório de arquivos do CFN

- 1.5- Os representantes das chapas devem preencher o formulário com os seguintes dados:
  - Nome Completo;
  - E-mail válido; e
  - Telefone de contato (preferencialmente celular).
- 1.6- Para submeter o formulário os representantes das chapas devem clicar sobre o botão "Enviar":

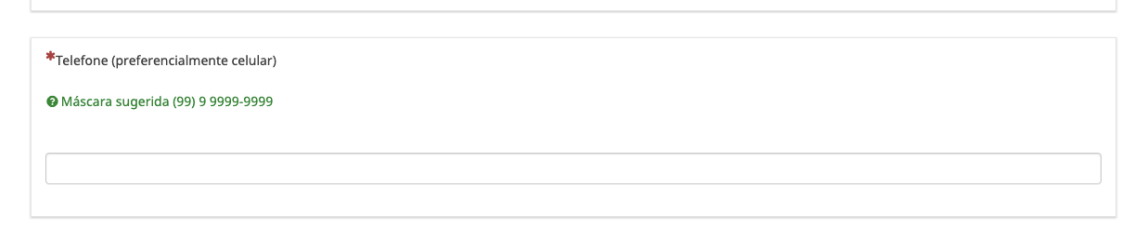

1.7- O CFN enviará as credenciais de acesso para o e-mail informado.

## Acesso ao Repositório de Arquivos do CFN:

- 2. Por meio de um navegador de internet, acesse o Repositório de Arquivos do CFN: https://owncloud.cfn.org.br/
- 2.1- Informe as credenciais de acesso na ferramenta e pressione "Enter" ou clique na "seta":

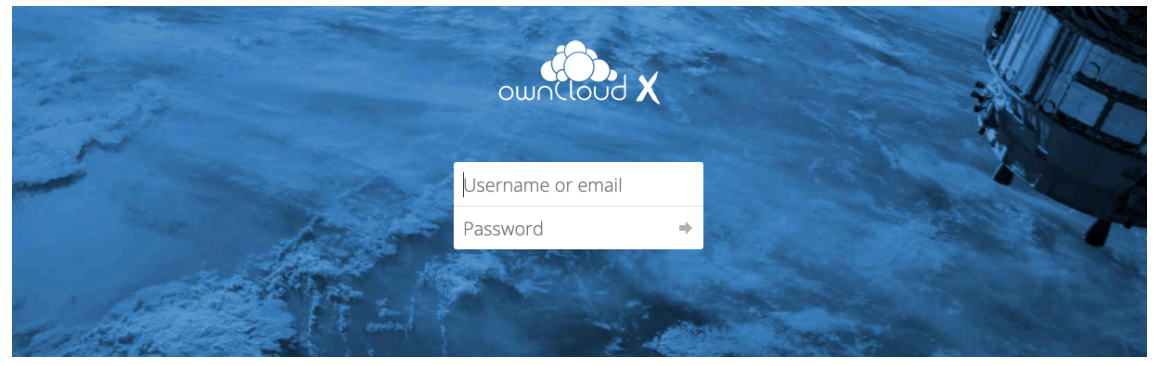

2.2- Uma tela de diretório de arquivos será exibida:

| ≡  | Files              | wnCloud                                                        |
|----|--------------------|----------------------------------------------------------------|
|    | All files          | 1 > Manual > +                                                 |
| *  | Favorites          |                                                                |
| <  | Shared with you    |                                                                |
| <  | Shared with others |                                                                |
| 8  | Shared by link     |                                                                |
| Q, | Tags               |                                                                |
|    |                    | No files in here                                               |
|    |                    | Upload some content or sync with your devices!                 |
|    |                    |                                                                |
|    |                    |                                                                |
|    | a) Clique          | no ícone + e selecione a opção "Upload" (O envio de arquivos é |

- limitado em 750 Mb por arquivo);
- b) Será aberta uma janela para escolha do(s) arquivo(s) para upload;
- c) Selecione o(s) arquivo(s) e clique no botão "Abrir";
- d) O processo de envio do(s) arquivo(s) pode demorar alguns minutos a depender da conexão de internet.
- 2.3- O repositório para cada chapa possuirá 1 gigabyte (GB) de espaço disponível;
- 2.4- Cada chapa possuirá um espaço exclusivo no repositório de arquivos.

Em caso de dúvidas, entre em contato com o CFN por meio do e-mail: <u>eleicoes@cfn.org.br</u>.